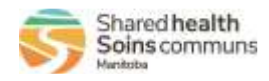

| Usage |                                                                                                    | Report                                                            | QRC for<br>Reference                                       | Report Filters<br>Guide                         |  |  |
|-------|----------------------------------------------------------------------------------------------------|-------------------------------------------------------------------|------------------------------------------------------------|-------------------------------------------------|--|--|
|       | RHA Clerk Reports                                                                                                    |                                                                   |                                                            |                                                 |  |  |
| •     | To identify and assign new lab results (RHA's)                                                                                                    | MB4120B Lab Workload                                              | QRC 7.2b                                                   | <u>MB4120</u>                                   |  |  |
| •     | To identify new case investigations assigned to the region<br>from MHSAL and cases and contacts from external<br>organizations                                                                 | MB2701C Investigation Search                                      | QRC 7.2c (unassigned investigations)                       | <u>MB2701C</u>                                  |  |  |
| •     | To identify unknown contacts from external organizations                                                                                                    | MB23000 Unknown Contacts                                          | QRC 7.19b                                                  | <u>MB23000</u>                                  |  |  |
|       | RH                                                                                                    | A PHN Reports                                                     | L                                                          |                                                 |  |  |
| •     | To find the list of open cases and contacts investigations<br>assigned to them / those they are covering for.<br>To review Dispositions for status of investigations                           | MB2701C Investigation Search                                      | QRC 7.2d<br>And<br>QRC 7.2c (unassigned<br>investigations) | <u>MB2701C</u>                                  |  |  |
| •     | To identify unknown contacts requiring follow-up                                                                                                    | MB23000 Unknown Contacts                                          | QRC 7.19b                                                  | <u>MB23000</u>                                  |  |  |
| •     | To see a consolidated list of information on linked contacts for a source case investigation.                                                                                                  | MB22000 Contact Tracing                                           |                                                            |                                                 |  |  |
| •     | To review a line list of lab results that includes<br>comprehensive lab information to support case prioritization.                                                                            | MB4120 Lab Results                                                | QRC 7.2b                                                   | <u>MB4120</u>                                   |  |  |
| •     | To identify when existing cases have recent lab results associated (e.g. chronic CD's, STBBI's such as Hep B, HIV)                                                                             | MB4120B Lab Workload                                              | QRC 7.2b                                                   | <u>MB4120</u>                                   |  |  |
| •     | This report is specific to COVID-19<br>To review a line list of a large contact list to determine which<br>contacts have been fully immunized or not.                                          | MB6800B COVID19<br>Immunization Status by Client<br>Cohort Report |                                                            | <u>MB6800B</u>                                  |  |  |
| •     | To provide awareness of ongoing clusters and outbreaks<br>within the province.<br>To identify those outbreaks that have been publicly reported.                                                | MB3101A Outbreak Search                                           |                                                            | <u>MB3101A</u>                                  |  |  |
| •     | Review transmission and acquisition events in PHIMS to<br>identify related exposures and identify possible<br>clusters/outbreaks.<br>To review a list of exposures associated to a specific    | MB22001 Exposure Search                                           |                                                            | <u>MB22001</u>                                  |  |  |
|       | outbreak.                                                                                                    | Coordinator Penorts                                               |                                                            |                                                 |  |  |
|       |                                                                                                    |                                                                   |                                                            |                                                 |  |  |
| •     | To find new case/contact referrals.<br>To identify cases/contacts that have not been assigned to a<br>PHN.<br>To review progress of assigned cases/contacts.<br>Review investigation workload. | MB2701C Investigation Search                                      | QRC 7.20<br>And<br>QRC 7.2c (unassigned<br>investigations) | investigator if<br>coordinator not<br>assigned) |  |  |
| •     | To review for new unknown contact referrals.<br>To review progress on assigned unknown contacts.                                                                                               | MB23000 Unknown Contacts                                          | QRC 7.19b1                                                 | <u>MB23000</u>                                  |  |  |
| •     | To identify and prioritize assignment of new lab results (RHA's)                                                                                                    | MB4120 Lab Results                                                | QRC 7.2b                                                   | <u>MB4210</u>                                   |  |  |
| •     | To identify and prioritize assignment of new lab results /<br>identify new labs linked to existing investigations.                                                                             | MB4120B Lab Workload                                              | QRC 7.2b                                                   | <u>MB4210</u>                                   |  |  |
| •     | To review for Case closure readiness<br>To review data quality                                                                                                    | MB2102B Investigation QA                                          |                                                            |                                                 |  |  |

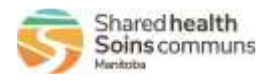

| • | This report is specific to COVID-19<br>To review for Case closure readiness<br>To review data quality                                                                                                    | MB2102C<br>COVID Investigation Record<br>Quality |                |
|---|----------------------------------------------------------------------------------------------------|--------------------------------------------------|----------------|
| • | To provide awareness of ongoing clusters and outbreaks<br>within the province.<br>To identify those outbreaks that have been publicly reported.                                                          | MB3101A Outbreak Search                          | <u>MB3101A</u> |
| • | Review transmission and acquisition events in PHIMS to<br>identify related exposures and identify possible<br>clusters/outbreaks.<br>To review a list of exposures associated to a specific<br>outbreak. | MB22001 Exposure Search                          | <u>MB22001</u> |

The Reports User Guides can be found on the PHIMS website under *Training & Support Tools > 5.0 Reports Communicable Disease Report User Guides* 

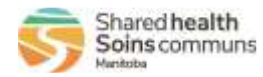

#### MB4120 Lab Results & MB4120B Lab Workload Reports

| Date Entered From:<br>yyyy/mm/dd     To:<br>yyyy/mm/dd     Immediate                                                                                                    | Date Entered is the date the lab report was entered into<br>PHIMS by the MHSU.<br>If both 'From' and 'To' dates are set to the current date, the<br>report will display labs entered right up until the time the<br>report was generated.<br>Users will need to generate the report at the end of the<br>current day or generate the report the following day to<br>return all labs entered within that date parameter. |
|----------------------------------------------------------------------------------------------------|----------------------------------------------------------------------------------------------------|
| * Encounter Group:<br>Available :<br>Outbreak Response                                                                                                    | Encounter groups available for selection are those associated with the role the user is logged in as.                                                                                                    |
| Disease:<br>Available :<br>COVID-19<br>Unspecified                                                                                                    | COVID-19 will be the only disease available for the Outbreak<br>Response Encounter Group.                                                                                                    |
| * Investigator Organization:<br>Available :<br>Correctional Service Canada<br>FNIH<br>Interlake-Eastern Health<br>MB Health<br>Northern Health<br>Out of Province<br>Prairie Mountain Health<br>Southern Health - Sante Sud | The list of available organizations is based on the users<br>logged in organization. Unassigned means the lab was not<br>assigned to an organization/workgroup on entry, nor was it<br>associated to an investigation.                                                                                                    |
| * Filter Results by User:<br>No *                                                                                                    | This parameter is for those users that enter labs into PHIMS to ensure data quality.                                                                                                    |
| * Display Client Identifiable Data:<br>No                                                                                                    | Select 'yes' if the Clients' Name, DOB, Health Card Number<br>and Gender are required for workload assignment. Selecting<br>'No' will suppress these columns from display.                                                                                                    |

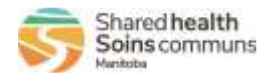

#### MB2701C-Investigation Search Report

|              | <ul> <li>This is the Report Date (received) on the investigation.</li> <li>Enter a date range that will correspond to the investigations you are searching for. Investigations referred to a region or assigned to a user may have a historical Report Date (received); this would include chronic diseases such as Hep C and HIV. In these cases, you would add a date of 1900-01-01 to ensure all historical CD's that have an earlier reported date, are captured. For COVID-19 a Date Report From: January 01, 2020 would cast the net for all COVID-19 investigations entered into PHIMS. A more recent date may also be appropriate.</li> <li>Use the current date for the Date Reported To:</li> </ul> |
|--------------|----------------------------------------------------------------------------------------------------|
|              | Encounter groups available for selection are those                                                                                                    |
| * Selected : | associated with the role the user is logged in as.                                                                                                    |
|              | Select OPEN for the report to display only OPEN                                                                                                    |
| * Selected : | investigations                                                                                                    |
| م م          | investigations.                                                                                                    |
|              |                                                                                                    |
|              | This parameter allows the user to select just cases or                                                                                                    |
| * Selected : | contacts or both for inclusion on the report.                                                                                                    |
|              |                                                                                                    |
| Selected :   | The list of available organizations is based on the users<br>logged in organization.<br>If you do not select any organization(s), the report will only<br>investigations assigned to your logged in region.                                                                                                    |
|              | Selected :                                                                                                    |

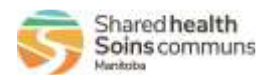

| Workgroup:                                 | To find investigations assigned to yourself or other users,      |
|--------------------------------------------|------------------------------------------------------------------|
| Available : Selected :                     | select the appropriate workgroup.                                |
| CD-Alberta                                 |                                                                  |
| CD-British Columbia                        | To see a complete list of investigation assignments, do not      |
| CD-Churchill                               | select anything for this parameter.                              |
| CD-Correctional Service Canada             |                                                                  |
| CD-First Nation and Inuit Health           | If running this report to look for unassigned investigations,    |
| CD-Interlake-Eastern Health                | do not select anything for this parameter.                       |
| CD-New Drunswick                           |                                                                  |
|                                            |                                                                  |
| Investigator:<br>Available : Selected :    | Select the user(s) to find investigations assigned to them.      |
| <u>م</u>                                   | To see a complete list of investigation assignments, do not      |
| Deane, Ruth                                | select anything for this parameter.                              |
| Wright, Glenn                              |                                                                  |
|                                            | If running this report to look for unassigned investigations,    |
|                                            | do not select anything for this parameter.                       |
| Assigned Date From:                        | Enter a date range to find investigations assigned within a      |
| yyyy/mm/dd                                 | certain time frame, i.e. enter the current date in 'assigned     |
| Assigned Date To:                          | date' from and to when searching for current day referrals.      |
| yyyy/mm/dd                                 | If you are searching a wider time frame, leave these dates       |
|                                            | blank – however, this broad search may generate a large          |
|                                            | data set – it is advised to schedule this report (see QRC 5.6)   |
| Encounter Group:                           | Encounter groups available for selection are those               |
| Available : Selected :                     | associated with the role the user is logged in as. If your role  |
| <u>م</u>                                   | is 'CDI', you will see all encounter groups. If your role is     |
| Outbreak Response                          | 'Outbreak Response', you will only see that encounter            |
|                                            | group.                                                           |
|                                            |                                                                  |
|                                            |                                                                  |
| Available : Selected :                     | The Disease Available populates based on the Encounter           |
| م م                                        | Group selected. COVID-19 is the only available disease for       |
| Active tuberculosis                        | Outbreak Response Encounter Group.                               |
| AIDS                                       |                                                                  |
| Anaplasmosis 🚽                             |                                                                  |
| Anthrax                                    |                                                                  |
| Babesiosis                                 |                                                                  |
| Blastomycosis                              |                                                                  |
| * Investigator Assignment:                 | It you are looking for unassigned investigations, select         |
| All                                        | 'Unassigned' otherwise leave the default selection to 'All'.     |
|                                            |                                                                  |
| * Display Client Identifiable Data:        | Selecting 'Yes' columns with Client identifiable information     |
| No                                         | in them will be included on the report (Name, Gender,            |
|                                            | Health Card Number, DOB)                                         |
| * Exclude Investigations With Lab Results: | Selecting 'Yes' here this report will return investigations that |
| No                                         | do not have any associated lab results (clinical)                |
| 110                                        | do not have any associated has results (clinical).               |

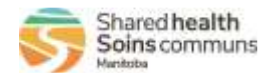

#### MB23000 – Unknown Contacts Report

| * Source case Reported Date Start: Source case Reported Date End:<br>yyyy/mm/dd                                                                                   | This is the Report Date (received) on the investigation. Enter a date range that will correspond to the investigations you are searching for. Investigations referred to a region or assigned to a user may have a historical Report Date (received); this would include chronic diseases such as Hep C and HIV. In these cases, you would add a date of 1900-01-01 to ensure all historical CD's that have an earlier reported date, are captured. For COVID-19 a Date Report From: January 01, 2020 would cast the net for all COVID-19 investigations entered into PHIMS. A more recent date may also be appropriate.<br>Use the current date for the Date Reported To: Select OPEN for the report to display only OPEN investigations |
|----------------------------------------------------------------------------------------------------|----------------------------------------------------------------------------------------------------|
| Available : * Selected :  CLOSED OPEN Transferred                                                                                                    |                                                                                                    |
| * Encounter Group:<br>Available :<br>Communicable Diseases<br>Outbreak Response<br>Sexually Transmitted and<br>Bloodborne Infections<br>Tuberculosis              | Encounter groups available for selection are those associated<br>with the role the user is logged in as. If your role is 'CDI', you<br>will see all encounter groups. If your role is 'Outbreak<br>Response', you will only see that encounter group.                                                                                                    |
| Disease:<br>Available :<br>Active tuberculosis<br>AIDS<br>Anaplasmosis<br>Anthrax<br>Babesiosis<br>Blastomycosis                                                  | The Disease Available populates based on the Encounter Group<br>selected. COVID-19 is the only available disease for Outbreak<br>Response Encounter Group.                                                                                                    |
| TE Responsible Organization:<br>Available :<br>Correctional Service Canada<br>FNIH<br>Interlake-Eastern Health<br>MB Health<br>Northern Health<br>Out of Province | To identify new referrals: Select your organization                                                                                                    |
| TE Workgroup:<br>Available :<br>CD-Alberta<br>CD-British Columbia<br>CD-Churchill<br>CD-Correctional Service Canada<br>CD-First Nation and Inuit Health           | To identify new referrals: leave this parameter blank<br>To identify assigned unknown contacts: Select an appropriate<br>workgroup                                                                                                    |

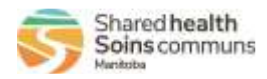

| TE User:<br>Available :<br>Deane, Ruth<br>Wright, Glenn                                                                                                    | To identify new referrals: leave this parameter blank<br>To identify unknown contacts assigned to a PHN(s): Select one<br>or more users                              |
|----------------------------------------------------------------------------------------------------|----------------------------------------------------------------------------------------------------|
| TE Assigned Date From:<br>yyyy/mm/dd<br>TE Assigned Date To:<br>yyyy/mm/dd                                                                                                    | To identify new referrals: leave this parameter blank<br>To identify assigned unknown contacts: Optionally select a date<br>range for assignement.                   |
| Unknown Contact Disposition:<br>Available :<br>Case to notify contacts<br>Client contacted/would not<br>identify<br>Converted to Client<br>Declined follow up - no further<br>follow up | To identify new referrals: Select a disposition of 'Pending –<br>referral out of region'.<br>To display regional workload, select all appropriate<br>disposition(s). |

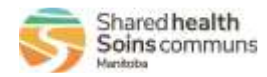

#### MB6000B COVID19 Immunization Status by Client Cohort Report

| Report: MB6800B-COVID19 Immunization Status by Client Cohort | Enter Cohort ID number                                       |
|--------------------------------------------------------------|--------------------------------------------------------------|
| * Report Output:<br>Excel<br>* Cohort ID:                    |                                                              |
| <br>* Display Client Identifiable Data:                      | Selecting 'Yes' columns with Client identifiable information |
| Yes                                                          | Health Card Number, DOB, Phone Number)                       |

| * Report Date (Received) Fro<br>yyyy/mm/dd<br>* Report Date (Received) To<br>yyyy/mm/dd                                                | om:                                                                                                    |   | This is the Report Date (received) on the outbreak. Enter<br>a date range that will correspond to the outbreaks you<br>are searching for. |
|----------------------------------------------------------------------------------------------------|----------------------------------------------------------------------------------------------------|---|----------------------------------------------------------------------------------------------------|
| * Outbreak Status:<br>Available :<br>Closed<br>Open                                                                                    | * Selected :                                                                                                    | Q | Select OPEN for the report to display only OPEN<br>outbreaks.                                                                             |
| Outbreak Type:                                                                                                    | Selected :                                                                                                    |   | Optionally select the outbreak type to filter the report on.                                                                              |
| Available .                                                                                                    | Selected .                                                                                                    | д |                                                                                                    |
| Bloodborne<br>Emerging disease<br>Enteric<br>Environmental<br>Other<br>Respiratory<br>Sexual contact<br>Vectorborne and Other Zoonoses | <ul> <li>→</li> <li>↓</li> <li>↓</li></ul> |   |                                                                                                    |

#### MB3101A – Outbreak Search Report

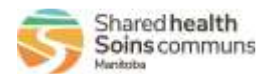

| Encounter Group:<br>Available : Selected :                                                                                                    | Encounter groups available for selection are those                                                                                                    |
|----------------------------------------------------------------------------------------------------|----------------------------------------------------------------------------------------------------|
| Communicable Diseases<br>Outbreak Response<br>Sexually Transmitted and<br>Bloodborne Infections<br>Tuberculosis                               |                                                                                                    |
| Disease:<br>Available :<br>Anaplasmosis<br>Anthrax<br>Babesiosis<br>Blastomycosis<br>Botulism<br>Brucellosis<br>Campylobacteriosis<br>Cholera | Disease list will be filtered by the selected encounter<br>group(s). Disease should always be selected when an<br>encounter group is. The encounter group filter will be<br>ignored if no disease has been selected.                 |
| Outbreak Responsible Organization:<br>Available :<br>MB Health                                                                                | Select the responsible organization(s) to review outbreaks<br>for. The list of organizations builds on outbreaks created.<br>If there are no outbreaks created for a particular<br>organization, it will not be present in the list. |

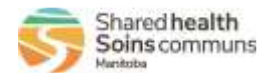

### MB22001 – Exposure Search Report

| Outbreak Id:         * Report Date (Received) From:         yyyy/mm/dd         * Report Date (Received) To:         yyyy/mm/dd                                                                                                    | This is the unique PHIMS Outbreak ID. Enter this ID to<br>have the report return just those cases or contacts<br>associated to the specific Outbreak. One and only one of<br>Outbreak ID, Report Date (received) range or Exposure<br>Start Date range can be entered at one time.<br>This is the Report Date (received) on the investigation.<br>Enter a date range that will correspond to the<br>investigations you are searching for. One and only one of<br>Outbreak ID, Report Date (received) range or Exposure<br>Start Date range can be entered at one time. |
|----------------------------------------------------------------------------------------------------|----------------------------------------------------------------------------------------------------|
| Exposure Start Date From:<br>yyyy/mm/dd<br>Exposure Start Date To:<br>yyyy/mm/dd                                                                                                    | This is the Exposure Start Date on the transmission or<br>acquisition event. Enter a date range that will correspond<br>to the exposures you are searching for. One and only one<br>of Outbreak ID, Report Date (received) range or Exposure<br>Start Date range can be entered at one time.                                                                                                    |
| * Investigation Status:<br>Available :<br>CLOSED<br>OPEN<br>Transferred<br>+++                                                                                                    | Select OPEN for the report to display only OPEN investigations.                                                                                                    |
| * Classification Group:                                                                                                    | The report will include either cases or contacts.                                                                                                    |
| Encounter Group:<br>Available :<br>Communicable Diseases<br>Outbreak Response<br>Sexually Transmitted and<br>Bloodborne Infections<br>Tuberculosis<br>Encounter Group:<br>Selected :<br>P<br>P<br>P<br>P<br>P<br>P<br>P<br>P<br>P<br>P<br>P<br>P<br>P | Encounter groups available for selection are those associated with the role the user is logged in as.                                                                                                    |
| Disease:<br>Available :<br>Anaplasmosis<br>Anthrax<br>Babesiosis<br>Blastomycosis<br>Botulism<br>Brucellosis<br>Campylobacteriosis<br>Cholera                                                                                                    | Disease list will be filtered by the selected encounter<br>group(s). Disease should always be selected when an<br>encounter group is. The encounter group filter will be<br>ignored if no disease has been selected.                                                                                                    |

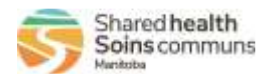

| Investigator Organization:                             | 2-53 KS 24 | Select the Investigator organization(s) to review            |
|--------------------------------------------------------|------------|--------------------------------------------------------------|
| Available :                                            | Selected : | investigations for The list of organizations are those       |
| ą                                                      | p          | associated with the users logged in organization             |
| Correctional Service Canada                            |            | associated with the users logged in organization.            |
| FNIH                                                   |            |                                                              |
| Interlake-Eastern Health                               | 4          |                                                              |
| MB Health                                              | 5          |                                                              |
| Northern Health                                        |            |                                                              |
| Out of Province                                        |            |                                                              |
| Prairie Mountain Health                                |            |                                                              |
| Southern Health - Sante Sud +                          |            |                                                              |
| Sensitive Environment/Occupation:                      |            | Select one or more Sensitive Environment/Occupations to      |
| Available :                                            | Selected : | filter the report by.                                        |
| م                                                      | م          |                                                              |
| Animal handler (abbatoir, * veterinarian, farmer etc.) |            |                                                              |
| Child care -<br>work/volunteer/attendee                | -          |                                                              |
| Correctional centre - resident                         |            |                                                              |
| Correctional centre                                    |            |                                                              |
| work/volunteer                                         |            |                                                              |
| Education (student)                                    |            |                                                              |
| Education (work/volunteer)                             |            |                                                              |
| Exposure Setting Type:<br>Available :                  | Selected : | Exposure Setting Type will filter the Exposure Setting list  |
| م                                                      | م          | of values. If Exposure Setting is not selected the Exposure  |
| Animal/oprior/thiral Insotions                         |            | Setting Type filter is ignored.                              |
| Animal agricultural locations                          |            |                                                              |
| congregate/communal living                             |            |                                                              |
| care)                                                  |            |                                                              |
| Emergency services                                     |            |                                                              |
| Events - private/public                                |            |                                                              |
| Food service establishments                            |            |                                                              |
| Health care services setting                           |            |                                                              |
| Public Excition and underlander                        |            |                                                              |
| Exposure Setting:                                      |            | Salact one or more Expecting Settings to filter the report   |
| Available :                                            | Selected : | Select one of more Exposure Settings to miter the report     |
| م                                                      | Q          | on.                                                          |
|                                                        |            |                                                              |
|                                                        |            |                                                              |
|                                                        |            |                                                              |
|                                                        |            |                                                              |
|                                                        |            |                                                              |
|                                                        |            |                                                              |
|                                                        |            |                                                              |
|                                                        |            |                                                              |
|                                                        |            |                                                              |
| * Display Client Identifiable Data                     |            | Select 'Yes' to display client identifiable information such |
| No                                                     | •          | as PHIN.                                                     |
|                                                        |            |                                                              |
|                                                        |            |                                                              |
|                                                        |            |                                                              |
|                                                        |            |                                                              |
|                                                        |            |                                                              |